## Magellan MobileMapper CX – Dealer/End User Training Guide

Using MyMobiler v.1.2 : <u>http://www.mtux.com/</u>

## **INSTALL:**

- 1. Download MyMobiler from: <u>http://www.mtux.com/</u>
- 2. Use ActiveSync to make a connection with your MobileMapper CX, then run the MyMobiler installation.
- 3. Open the MyMobiler folder on the PC after installation, copy file "rm2003.ex\_" to the Windows folder on the MMCX using ActivSync connection
- 4. Rename the file to "rm2003.exe " on the MMCX.
- 5. Highlight the renamed file, then goto File  $\rightarrow$  Send To  $\rightarrow$  Desktop as Shortcut.
- 6. While ActiveSync is connected, click the new shortcut icon, the MyMobiler s/w should be running in the system tray. See pic for example.

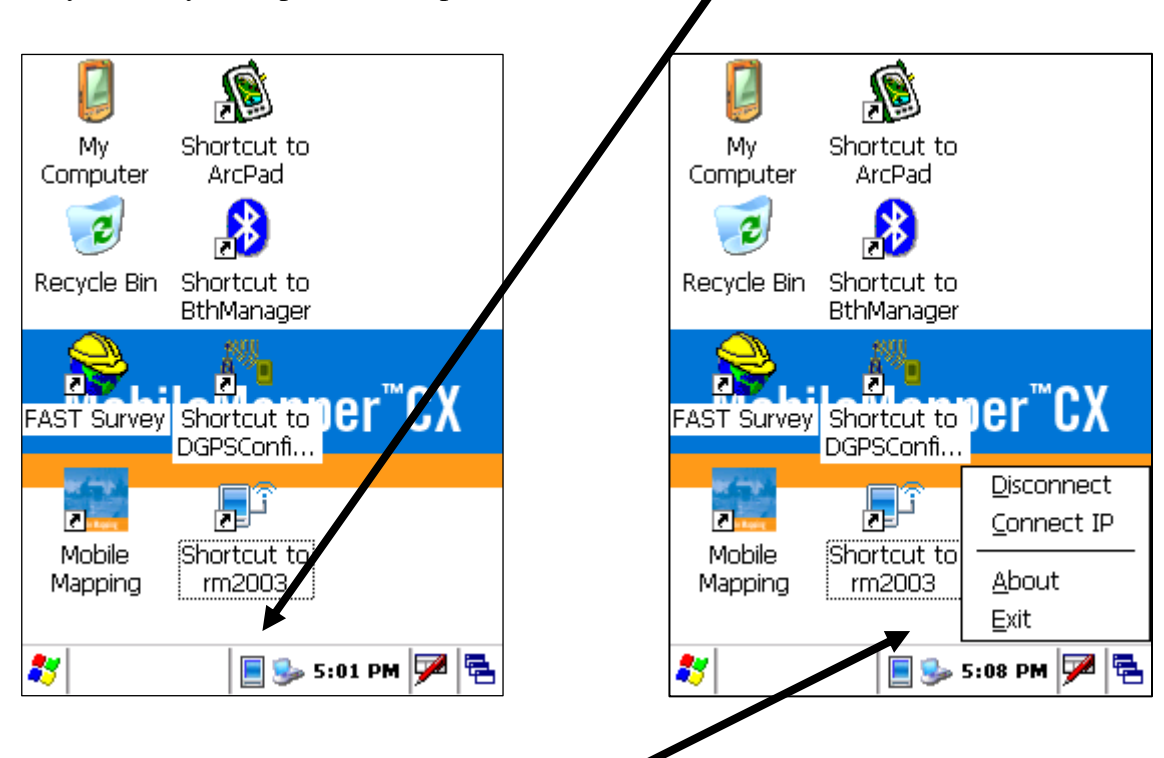

- 7. Next, click the system tray icon and select "Connect".
- 8. On the PC, in the system tray, click on the MyMobiler icon and select "Open Mobiler".
- 9. The program should now be running for remote control of the MMCX device.

End of guide.